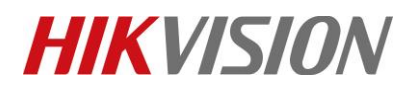

| Title:   | Person Arming Function Configuration Guide         | Version:        | v1.0 | Date: | 05/11/2020 |
|----------|----------------------------------------------------|-----------------|------|-------|------------|
| Product: | DS-2DFxxxxIXS(T2), DS-2DFxxxxIHS(T2) devices above | V5.5.40 version |      | Page: | 1 of 9     |

# **Person Arming Function Configuration Guide**

When the device detects the armed person in the monitoring scene, it triggers alarms and tracks the target. During the tracking, the target location and other related information are uploaded.

### 1. Select VCA Resource.

It is necessary to select the VCA resource as Person Arming. Save and restart the device to enable the function.

| HIKVISION®      | Live View                        | Playback      | Pi  | cture     | Application  | Cor    | nfiguration | Smart Display |
|-----------------|----------------------------------|---------------|-----|-----------|--------------|--------|-------------|---------------|
| 🖵 Local         | Basic Information                | Time Settings | DST | RS-485    | VCA Resource | About  |             |               |
| System          | C                                |               |     |           |              |        |             |               |
| System Settings | Camera1                          |               |     |           |              |        |             |               |
| Maintenance     | <ul> <li>Face Capture</li> </ul> | e O Smart Ev  | ent | Road Trat | ffic         | Arming | Vehicle A   | rming         |

## 2. Multi-Target-Type Detection Configuration.

- 1) Enter 【Configuration】 【Multi-Target-Type-Detection】 【Rule】 and check the checkbox to enable the function.
- Select a configuration mode as Normal or Expert.
   Normal Mode: You set general Min. Pupil Distance and Mounting Height for all scenes.
   Expert Mode: You are allowed to set specific parameters for different detection scenes.

| HIKVISION®  | Live View  | Playback           | Picture           | Application | Configuration |
|-------------|------------|--------------------|-------------------|-------------|---------------|
| 🖵 Local     | Rule       |                    |                   |             |               |
| System      | ✓ Enable   |                    |                   |             |               |
| Network     | Configur   | ation              | ormal<br>kpert    |             |               |
| Video/Audio | Area Setti | ngs ) Patrol Sched | ule Linkage Metho | d           |               |
| 🛄 Image     |            | •                  | / 3               |             |               |

- 3) Set up detection areas.
  - a) Input mounting height of the camera.
  - b) Click Lock to lock PTZ. During Locked time, PTZ can only be controlled by you.
  - c) (Expert Mode)Select a Detection Scene from the list.
  - d) (Expert Mode)Adjust the live image to a desired scene via PTZ control panel.
  - e) Click and draw detection area on live image.

© Hangzhou Hikvision Digital Technology Co.,Ltd. All Rights Reserved.

No.555 Qianmo Road, Binjiang District, Hangzhou 310052, China • Tel: +86-571-8807-5998 • Fax: +1 909-595-0788 E-Mail: <u>support@hikvision.com</u> • <u>www.hikvision.com</u>

| <b>D</b> $= \frac{1}{2}$ $= \frac{1}{2}$ | Title:   | Person Arming Function Configuration Guide         | Version:        | v1.0 | Date: | 05/11/2020 |
|----------------------------------------------------------------------------------------------------|----------|----------------------------------------------------|-----------------|------|-------|------------|
| <b>Product:</b> DS-2DFXXXXIAS(12), DS-2DFXXXIAS(12) devices above V5.5.40 version Page: 2 of                                                                                                    | Product: | DS-2DFxxxxIXS(T2), DS-2DFxxxxIHS(T2) devices above | V5.5.40 version |      | Page: | 2 of 9     |

- f) Click and draw Min. Pupil Distance of this scene.
- g) (Expert Mode)Repeat the steps to set other detection scenes.
- h) Click **Save** to save the settings of current detection scene.

| #KVISION®        | Live View   | Playback             | Picture           | Application | Conf | igurat | ion    | Sma | rt Di |
|------------------|-------------|----------------------|-------------------|-------------|------|--------|--------|-----|-------|
| Local            | Rule        |                      |                   |             |      |        |        |     |       |
| System           | Enable      |                      |                   |             |      |        |        |     |       |
| Network          |             |                      |                   |             |      |        |        |     |       |
| Video/Audio      | Contigu     | uration Ex           | реп               | ~           |      |        |        |     |       |
| image            | Area Set    | ttings Patrol Schedu | ule Linkage Metho | d           |      |        |        |     | _     |
| PTZ              | Detection S | Scene Deter          | ction Scene 1     | ~           |      | Uni    | ock(12 | Bs) |       |
| Event            | 85-12-20    | 20.10.09:33:21       |                   |             | ۲    |        | 4      | ď   | ď     |
| Storage          |             |                      |                   |             | •    | Ü      | •      | -7  | Ó     |
| Multi-Target-Typ | e Detection |                      |                   |             |      |        | 4      | 0   | C     |
| Overlay & Captu  | re 🛃        | 4                    |                   |             |      |        |        |     |       |
| Rule             |             |                      |                   |             | 1    | Prese  | 1      |     | 1 4   |
| Advanced Config  | guration    |                      |                   |             | 2    | Prese  | t 2    |     | í     |
| Person Arming    |             |                      |                   |             | 3    | Prese  | t 3    |     |       |
| Face Picture Lib | rary        |                      |                   |             | 4    | Prese  | t 4    |     |       |
| Human Body Lit   | xary        |                      |                   | = 1         | 5    | Prese  | t 5    |     |       |
|                  | 1           |                      | 1                 |             | 6    | Prese  | t 6    |     |       |
|                  |             |                      | up.               |             | 7    | Prese  | t 7    |     |       |
|                  |             |                      |                   | 0 5 0       |      |        |        |     |       |

- 4) Set arming schedule in Normal Mode, or the patrol schedule in Expert Mode. In scheduled patrol time, the camera is ready to capture detected faces in set detection scenes.
  - a) Click **Patrol Schedule** tab.
  - b) Draw blue time bar.
  - c) (Optional) You can copy the settings of a day to other days by click 🗈 on right end of the time bar.

| Title:   | Person Arming Function Configuration Guide         | Version:        | v1.0 | Date: | 05/11/2020 |
|----------|----------------------------------------------------|-----------------|------|-------|------------|
| Product: | DS-2DFxxxxIXS(T2), DS-2DFxxxxIHS(T2) devices above | V5.5.40 version |      | Page: | 3 of 9     |

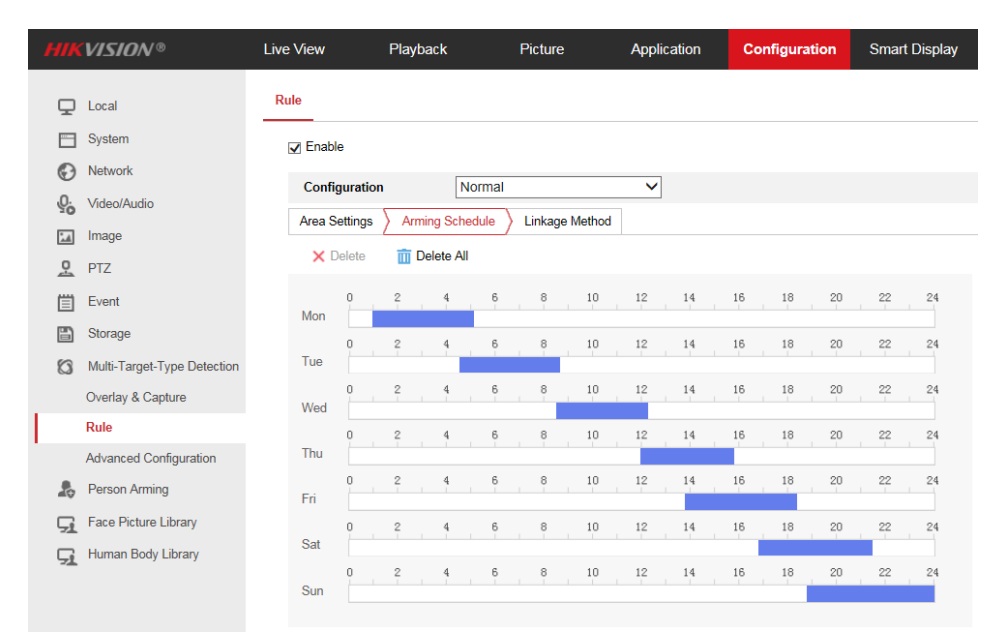

#### 5) Set up linkage method according to your actual needs.

|           | VISION®     | Live View     | Playback        | Picture           | Application | Configuration |
|-----------|-------------|---------------|-----------------|-------------------|-------------|---------------|
| Ţ         | Local       | Rule          |                 |                   |             |               |
|           | System      | Enable        |                 |                   |             |               |
| Ø         | Network     | Configuration | Norm            |                   |             |               |
| Q.        | Video/Audio | Configuration |                 | ai                | <b>*</b>    |               |
| <u>**</u> | Image       | Area Settings | Arming Schedule | Linkage Method    |             |               |
| 0         | PTZ         | Normal Lin    | kage            | ✓ Trigger Alarm O | utput       |               |
|           | Event       | Notify Surve  | eillance Center | ☑ A->1            |             |               |
|           | Storage     | Upload to F   | TP/Memory Card/ | ✓ A->2            |             |               |

## 3. Face Picture Library Configuration.

### 1) Configure face picture library via web browser.

a) Click + to add a face picture library, input library name, threshold and remarks. Face similarity higher than the set threshold triggers face picture comparison alarm uploading.

| Face Picture Library Name     DF9C       Threshold     80 |                                                                                                    |
|-----------------------------------------------------------|----------------------------------------------------------------------------------------------------|
| Threshold 80                                              |                                                                                                    |
|                                                           | <ul> <li>Image: Second second sec</li></ul> |
| Remarks                                                   | $\langle \rangle$                                                                                                    |

© Hangzhou Hikvision Digital Technology Co.,Ltd. All Rights Reserved.

No.555 Qianmo Road, Binjiang District, Hangzhou 310052, China • Tel: +86-571-8807-5998 • Fax: +1 909-595-0788 E-Mail: <u>support@hikvision.com</u> • <u>www.hikvision.com</u>

| Title:   | Person Arming Function Configuration Guide         | Version: | v1.0   | Date: | 05/11/2020 |
|----------|----------------------------------------------------|----------|--------|-------|------------|
| Product: | DS-2DFxxxxIXS(T2), DS-2DFxxxxIHS(T2) devices above | Page:    | 4 of 9 |       |            |

b) Select a face library, click **Add**, upload the picture and specify detailed information of the uploaded face. Picture format shall be JPEG. Click **OK** to save the setting.

| MIKVISION®                  | Live view Play     | ураск       | Picture        | Application   | Configura | tion Sma     | art Display |             |                    |                    |           |                    |                     | ⊥ admin           | • • нер |
|-----------------------------|--------------------|-------------|----------------|---------------|-----------|--------------|-------------|-------------|--------------------|--------------------|-----------|--------------------|---------------------|-------------------|---------|
|                             | Face Picture L 🔅 - | +           |                |               |           |              |             |             |                    |                    |           |                    |                     |                   |         |
|                             | DF9C (DF)          | Name        |                |               | Gender    | Not          | specified   | ~           | Modeling Status    | Not specified      |           | ~                  |                     |                   |         |
| Network                     |                    | ID Type     | Nots           | specified     | V ID No.  |              |             |             | Date of Birth Sta. | 1970-01-01         |           |                    |                     |                   |         |
|                             |                    | Date of Bir | th En 2020     | -05-11        | Le Sear   | ch Reset     | et          |             | _                  |                    |           |                    |                     |                   |         |
|                             |                    |             |                |               |           |              |             | Add         | Modify De          | lete Batch Modelin | g Mode    | ling Import Mor    | del 🔳               |                   |         |
| 0 pT7                       |                    |             |                |               |           |              |             | 2           | - <u> </u>         |                    | Ad        | ld                 |                     |                   |         |
| Event                       |                    | _ No.       |                | Name          | Gender Da | ite of Birth | Place of I  | Sirth -     | ID Type            |                    | ID No P   | Picture            | Upload              |                   |         |
| Storage                     |                    |             |                |               |           |              |             |             |                    |                    | 0         | The image in JPC   | G and JPEG forma    | t and the maximum | size of |
| Multi-Target-Type Detection |                    |             |                |               |           |              |             |             |                    |                    | 3         | 00 KB can be impor | ted.                |                   |         |
| Person Arming               |                    |             |                |               |           |              |             |             |                    |                    |           |                    |                     | -                 | and a   |
| Face Picture Library        |                    |             |                |               |           |              |             |             |                    |                    |           |                    | -                   |                   |         |
| Human Body Library          |                    |             |                |               |           |              |             |             |                    |                    | 2         |                    |                     |                   | 120     |
| 51                          |                    |             |                |               |           |              |             |             |                    |                    | 3         |                    |                     | S AP              |         |
|                             |                    |             |                |               |           |              |             |             |                    |                    |           |                    | (10)                |                   | 1       |
|                             |                    |             |                |               |           |              |             |             |                    |                    |           | lame               | zhifeng w           | ang               |         |
|                             |                    |             |                |               |           |              |             |             |                    |                    |           | pender             | 2020.05             | • • 1             | ~       |
|                             |                    |             |                |               |           |              |             |             |                    |                    |           | D Type             | Linknown            |                   | ×       |
|                             |                    |             |                |               |           |              |             |             |                    |                    |           | D No.              |                     |                   |         |
|                             |                    |             |                |               |           |              |             |             |                    |                    |           | Delete Original P  | icture after Modeli | ng                |         |
|                             |                    |             |                |               |           |              |             |             |                    |                    |           |                    |                     |                   |         |
|                             |                    |             |                |               |           |              |             |             |                    |                    |           |                    |                     | ок                | Cancel  |
| c) Repeat t                 | he stens to        | bhe o       | l mui          | ltiple ne     | reon      |              |             |             |                    |                    |           |                    |                     |                   |         |
| c) Repeat t                 | ne steps ti        | 0 auu       | i IIIu.        | iupie pe      | i son.    |              |             |             |                    |                    |           |                    |                     |                   |         |
| HIKVISION®                  | Live View          | Playback    | F              | Picture App   | olication | Configurat   | tion Sm     | art Display |                    |                    |           |                    |                     |                   |         |
| _                           | Face Picture L     | ¢ +         |                |               |           |              |             |             |                    |                    |           |                    |                     |                   |         |
| Local                       | DE9C               | ⇔ Na        | ime            |               |           | Gender       | No          | t specified | ~                  | Modeling Status    | Not spec  | ified              | ~                   |                   |         |
| E System                    |                    | ID          | Туре           | Not specified |           | ID No.       |             |             |                    | Date of Birth Sta. | . 1970-01 | -01                | <b>**</b>           |                   |         |
| Network                     |                    | Da          | te of Birth En | 2020-05-11    | 1         | 5 Sear       | ch Res      | et          |                    |                    |           |                    |                     |                   |         |
| Video/Audio                 |                    |             |                |               |           |              |             |             |                    |                    |           |                    |                     |                   |         |
| 🔝 Image                     |                    |             |                |               |           |              |             |             | Import Add         | Modify De          | lete B    | atch Modeling      | Modeling            | Import Model      |         |
| PTZ                         |                    | -           | No             | Name          | Ge        | nder Da      | te of Birth | Place       | of Birth           | ID Type            |           | וחו                | No                  | Modeling St       | atus    |
| Event                       |                    |             | 1 1            | bowen zhou    | Link      | nown 20      | 00.01.01    | Linkr       | iown               | ID Card            |           | 00000000           | 0000004             | Succeer           | 1       |
| E Storage                   |                    |             | 2 1            | xiaojin tang  | Link      | nown 20      | 00-01-01    | Unke        | iown               | ID Card            |           | 00000000           | 00000005            | Succeer           | 1       |
| Multi Terret Tra D i        |                    |             | 3              | zhifeng warg  | Link      | nown 20      | 00-01-01    | Unke        | iown               | ID Card            |           | 00000000           | 0000006             | Succee            |         |
| Multi-Target-Type Detect    | 011                |             |                | armong many   | Olik      | 20           |             | JIN         |                    | io dalu            |           | 0000000            |                     | Curren            |         |
| Person Arming               |                    |             |                |               |           |              |             |             |                    |                    |           |                    |                     |                   |         |
| Face Picture Library        |                    |             |                |               |           |              |             |             |                    |                    |           |                    |                     |                   |         |
| Human Body Library          |                    |             |                |               |           |              |             |             |                    |                    |           |                    |                     |                   |         |

- 2) Configure face picture library via HikCentral Professional platform.
  - a) Log in to HikCentral Professional Web Client, enter 【Home】 【Physical View】 and add the device.

| 🔶 Hi         | kCentral Professional Web Client |       |                |                       |                                         |                         |             |              |           |                |          |        | Hi.admin $\sim$ |
|--------------|----------------------------------|-------|----------------|-----------------------|-----------------------------------------|-------------------------|-------------|--------------|-----------|----------------|----------|--------|-----------------|
| ଜ            | Encoding Device                  |       | d 📋 Dolete     | () Changes Parcounard | 72 Edit Bandwidth for Video Downloading | T/ Time Zone Cl. Petroj | n 🙉 Na L H  | ot Spare     |           |                | Search   |        | 0               |
| $\bigotimes$ | Access Control Device            | -T A0 | d III Delete   | Change Password       | East bandwidth for video Downloading    | P Time Zone V Kerres    | 1 (9) N+1 H | ot spare     |           |                | Search   |        | Q               |
| $\Psi$       |                                  |       | Device Name    | Address               | Device Serial No.                       | Version                 |             | Available Ca | Alarm I/O | Network Status | Password | Operat | tion            |
|              | Elevator Control Device          |       | DF9C           | 10.41.15.13           | DS-2DF9C245IHS-DLWT220190               | 0926CCWRT2 V5.5.40 buil | 1 200508    | 1            | 7/2       | 🕑 Online       | Weak     | 0      | S               |
|              | Video Intercom Device            |       | 10.18.64.198 🕕 | 10.18.64.198          | /                                       | /                       |             | 0            | 0/0       | 🙁 Offline      |          |        | S               |
| ra           | Security Control Device          |       | 10.18.64.17 🕕  | 10.18.64.17           | /                                       | /                       |             | 0            | 0/0       | 😣 Offline      |          |        | ø               |

b) Click License Details on the home page of the web client. Choose Facial Recognition Camera, click Configuration and add the device.

| Title:   | Person Arming Function Configuration Guide         | Version:        | v1.0 | Date: | 05/11/2020 |
|----------|----------------------------------------------------|-----------------|------|-------|------------|
| Product: | DS-2DFxxxxIXS(T2), DS-2DFxxxxIHS(T2) devices above | V5.5.40 version |      | Page: | 5 of 9     |

| Authorization Details                          | Details                |                      | ① There may be 2 cameras which can be | e set as this camera type. View |
|------------------------------------------------|------------------------|----------------------|---------------------------------------|---------------------------------|
| Camera                                         | 8/500                  | ^                    | + Add 📋 Delete All                    |                                 |
| ANPR Camera                                    | 0/100                  | Configuration        | Camera/Area                           | Operation                       |
| Facial Recognition Camera                      | 1/100                  | Configuration        |                                       |                                 |
| Thermal Camera (Report Supported)              | 0/100                  | Configuration        | > 10.18.64.117                        |                                 |
| ONVIF Camera                                   | 0/500                  |                      | > 🖂 🔢 10.18.64.127                    |                                 |
| Access Point                                   | 2/100                  |                      | > 🗌 🔢 10.18.64.188                    |                                 |
| Floor                                          | 0/100                  |                      | > 10.18.64.195                        |                                 |
|                                                | 0/100                  | ~                    | > 110.41.7.203                        |                                 |
| ase properly keep your activation code. Deacti | ivate the SYS if you n | eed to uninstall the | >                                     |                                 |

c) Enter **[**Home**]** - **[**Person**]** and click **Face Comparison Group** tab. Click to add a face picture library, input library name, Similarity Threshold and Description.

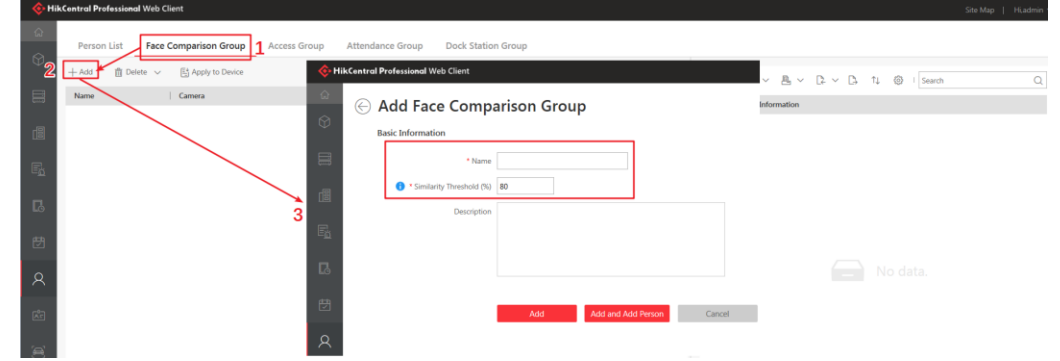

d) Select a face library, click +, upload the picture and specify detailed information of the uploaded face. Click Add to save the setting.

| ntral Professional           | web Client             |              |                       |                                    |                                  |              | Site Map   Hiadm                 |
|------------------------------|------------------------|--------------|-----------------------|------------------------------------|----------------------------------|--------------|----------------------------------|
| Person List                  | Face Comparison Group  | Access Group | Attendance Group      | Dock Station Group                 |                                  |              |                                  |
| + Add 🍵 Delet                | te 🗸 🖽 Apply to Device |              |                       |                                    |                                  | V            | DF9C 🗹                           |
| Name                         | Camera                 |              |                       |                                    |                                  |              |                                  |
|                              |                        |              |                       |                                    |                                  |              | + ∨ 🛍 ∨ 🖳 ∨ 📴 V 📮 1 🔅 I Search 🔿 |
|                              |                        |              |                       |                                    |                                  | =0           | Add Existing Pers ation          |
| DF9C<br>imilarity Threshold: | 80%                    |              |                       |                                    |                                  | Ľ            | Add New Person                   |
|                              |                        |              |                       |                                    |                                  |              | Add New Person                   |
|                              |                        |              | ۰                     | HikCentral Professional Web Client |                                  |              |                                  |
|                              |                        |              |                       | Add Person                         |                                  |              |                                  |
|                              |                        |              | Ø                     | Basic Information                  |                                  |              |                                  |
|                              |                        |              | =                     | • 1D                               | 6917705948                       | ۲            |                                  |
|                              |                        |              |                       | * First Name                       | bowen                            | 0            |                                  |
|                              |                        |              |                       | * Last Name                        | zhou                             | 0            |                                  |
|                              |                        |              | 5                     | Gender                             | <ul> <li>Male</li> </ul>         |              |                                  |
|                              |                        |              |                       |                                    | O Female                         |              |                                  |
|                              |                        |              | Lo                    |                                    |                                  | 2            |                                  |
|                              |                        |              | E                     | - Person Group                     | All Persons                      |              |                                  |
|                              |                        |              | R                     | Phone                              |                                  |              |                                  |
|                              |                        |              |                       | Remark                             |                                  |              |                                  |
|                              |                        |              | 200                   |                                    |                                  |              |                                  |
|                              |                        |              | (m)                   |                                    |                                  |              |                                  |
|                              |                        |              | 0                     | Additional Information             |                                  |              |                                  |
|                              |                        |              |                       | No avaita                          | ble additional information item. |              |                                  |
|                              |                        |              | ¢                     | Face Comparison                    |                                  |              |                                  |
|                              |                        |              | 23                    | Face Comparison Group              | Crossile                         |              |                                  |
|                              |                        | ·            |                       |                                    | Add Add a                        | ind Continue | Cancel                           |
|                              |                        | © Hangzh     | ou Hikvision          | Digital Technolog                  | y Co.,Ltd. All                   | Right        | ts Keserved.                     |
| No.555                       | Qianmo Road,           | Binjiang Di  | strict, Hangzl        | 10u 310052, China                  | a • Tel: +86-5                   | 571-8        | 3807-5998 • Fax: +1 909-595-0788 |
|                              |                        | ]            | E-Mail: <u>suppor</u> | <u>t@hikvision.com</u> • <u></u>   | <u>www.hikvisio</u>              | on.co        | <u>m</u>                         |

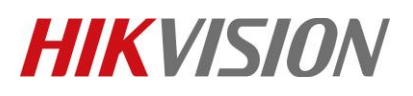

| Title:   | Person Arming Function Configuration Guide         | Version:        | v1.0 | Date: | 05/11/2020 |
|----------|----------------------------------------------------|-----------------|------|-------|------------|
| Product: | DS-2DFxxxxIXS(T2), DS-2DFxxxxIHS(T2) devices above | V5.5.40 version |      | Page: | 6 of 9     |

- e) Repeat the steps to add multiple person.
- f) Click Apply to Device to configure the face library to the corresponding device.

| Person List Face C<br>+ Add  Delete | omparison Group   | Access Group Attendance Group Dock Station                                                                                                    | Sroup<br>Y | DE9C  | - 12                                                                |                    |       |
|-------------------------------------|-------------------|----------------------------------------------------------------------------------------------------|------------|-------|---------------------------------------------------------------------|--------------------|-------|
| Name                                | 1                 | 1. It only supports applying to camera which supports     face picture commarison                                                                               |            | 0100  | - <b>-</b>                                                          |                    |       |
|                                     |                   | 2. The maximum number of groups that can be applied<br>to the camera depends on the camera capability.     3. One camera can only have non-similarity threshold |            | +     | <ul> <li>✓ □ ✓ □ ✓ □ ✓ □ ↑↓ ③</li> <li>Basic Information</li> </ul> | Search             | ۹     |
| DF9C<br>Similarity Threshold: 80%   |                   | The latest applied threshold will take effect.                                                                                                    | LE .       |       | zhifeng wang                                                        |                    |       |
| 5                                   | 2                 | Searco                                                                                                    |            |       | 1627993859<br>Normal Person<br>Not Expired                          | All Persons ₩ x 0  | ∰ × 0 |
| 9                                   |                   |                                                                                                    |            |       | xiaojin tang                                                        |                    |       |
| 2                                   |                   |                                                                                                    |            |       | 1538639225<br>11 Normal Person                                      | 도<br>杰 All Persons |       |
| 8                                   | * Apply to Camera | Search Q                                                                                                    |            |       | Not Expired                                                         | ₩ × 0              | 🍿 x 0 |
| e -                                 | 3                 | <ul> <li>✓ ∰ DF9C</li> <li>⊘ @ IPdome_DF9C</li> </ul>                                                                                                    |            |       | bowen zhou<br>m 6917705948                                          | с.                 |       |
| 2                                   |                   |                                                                                                    |            |       | Normal Person     Not Expired                                       | All Persons        | 🗑 x 0 |
| )<br>                               |                   |                                                                                                    |            |       |                                                                     |                    |       |
| Total 1 Record(s) 100               |                   | Apply                                                                                                    |            | Tatal | 18 Berrielle I.                                                     | 5 N F              | 0 0   |

#### Note:

Supported picture size is no larger than 300K per file and shall be JPEG format.

### 4. Person Arming Configuration.

#### Note:

#### Complete Multi-Target-Type Detection settings in advance.

- 1) Enter [Configuration] [Person Arming] [Basic Settings] and check the checkbox to enable the function.
- 2) Set the parameters for face picture comparison and arming.
  - a) Set the Face Grading Threshold for Detection and Max. Detection Time of Face. It is recommended to keep the default value.
  - b) Select the Library Type as Face Picture Library, and select a desired library.

|            | VISION®                     | Live View      | Playbac     | :k           | Picture | Арг   | olication | Configuratio | n  |
|------------|-----------------------------|----------------|-------------|--------------|---------|-------|-----------|--------------|----|
| Ţ          | Local                       | Basic Settings | Advanced    | ł            |         |       |           |              |    |
|            | System                      | Person Arn     | ing         |              |         |       |           |              |    |
| Ð          | Network                     | Face Grading   | Threshold f | 5            |         |       |           |              |    |
| <u>0</u> . | Video/Audio                 | Valid Human B  | ody Detect  | . 70         |         |       |           |              |    |
| 1          | Image                       | Max. Detection | Time of F   | 10           |         |       | s         |              |    |
| <u> </u>   | PTZ                         | Max. Detection | Time of H   | 10           |         |       | s         |              |    |
| Ë          | Event                       | Library Type   |             | Face Picture | Library | ~     |           |              |    |
| F          | Storage                     | Face Picture L | brary       | DF9C         |         | ~     |           |              |    |
| 0          | Multi-Target-Type Detection | Arming Sche    | dule 👌 Lin  | kage Method  |         |       |           |              |    |
| 20         | Person Arming               | × Delete       | 前 Dele      | ete All      |         |       |           |              |    |
| 됴          | Face Picture Library        | 0              | 2           | 4 6          | 8       | 10 12 | 14        | 16 18        | 20 |
| 됴          | Human Body Library          | Mon            |             |              |         |       |           |              |    |

c) Set the arming schedule and linkage method for the selected library.

*Note:* The arming schedule and linkage method for different libraries are allowed to set independently.

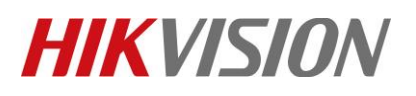

| Title:   | Person Arming Function Configuration Guide         | Version:        | v1.0 | Date: | 05/11/2020 |
|----------|----------------------------------------------------|-----------------|------|-------|------------|
| Product: | DS-2DFxxxxIXS(T2), DS-2DFxxxxIHS(T2) devices above | V5.5.40 version |      | Page: | 7 of 9     |

- 3) Save the settings.
- 4) (Optional) Enter [Configuration] [Person Arming] [Advanced] interface. In advanced parameters, tracking settings and capture settings are available. It is recommended to keep the default value.

### 5. Person Arming Alarm.

When the device detects the armed person in the monitoring scene, it triggers alarms and tracks the target. During the tracking, the target location and other related information are uploaded.

#### 1) Person Arming alarm on the iVMS-4200 Client.

a) Enter the Device Management page and add the device.

| 🜔 iVMS-4200           | 🕜 Not Log 🗄 🐼 admin 🔻                                                                    | $  \triangle - \Box \times$ |
|-----------------------|------------------------------------------------------------------------------------------|-----------------------------|
| 🔡 📺 Event Center      | 📰 Maintenance and Management 🐵                                                           |                             |
| =                     | Device Stream Media Server                                                               |                             |
| 📖 Device Management 🔺 | 🕂 Add 🔍 Online De 🗙 De 🞇 QR C 🖄 Upgrad 🎜 Refresh 🖹 Get Events from De Total (1) 🛛 Filter |                             |
|                       | 🗌   Name 🌐 Connecti  Network Parame  Device T   Serial No.                               | Security   Re               |
| Device                | DarkFighterX IP/Domain 10.41.15.13:8000 Encoding DS-2DF9C245IHS-DLW/T220190926CCWR       | Weak                        |

b) Click to enter **[**AI Dashboard**]** - **[**Arming and Tracking**]** page, click configuration button in the upper right corner and click **Add Device** in the pop-up page.

| Arming and Tracking | 1                              |           |                                  |   |
|---------------------|--------------------------------|-----------|----------------------------------|---|
|                     |                                |           | Digital sideo security follower: |   |
| Capture Comparison  | Device Group                   |           |                                  |   |
|                     | Select the device to be added. | Operation |                                  |   |
|                     | e 4 DarkFighterX               | ↑ ↓       |                                  |   |
| - ==-               | *                              |           |                                  | > |
|                     | ©<br>©<br>© <u>Save</u>        |           |                                  |   |
|                     |                                |           |                                  |   |
|                     |                                |           |                                  |   |
|                     |                                |           |                                  |   |

c) When the person in the library are recognized, the comparison result will display on the left side of the page.

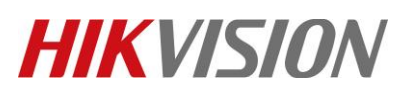

| Title:   | Person Arming Function Configuration Guide         | Version:        | v1.0 | Date: | 05/11/2020 |
|----------|----------------------------------------------------|-----------------|------|-------|------------|
| Product: | DS-2DFxxxxIXS(T2), DS-2DFxxxxIHS(T2) devices above | V5.5.40 version |      | Page: | 8 of 9     |

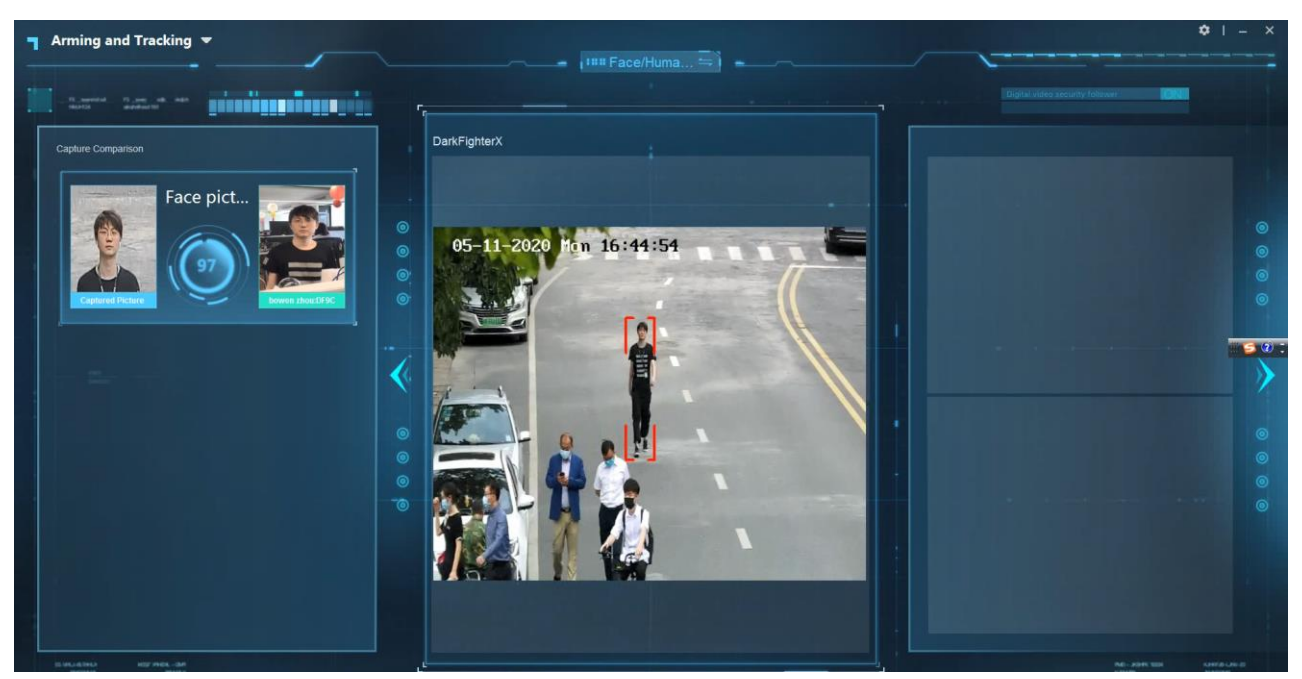

- 2) Person Arming alarm on the HikCentral Professional Platform.
  - a) Log in to HikCentral Professional Web Client, enter 【Home】 【Event & Alarm】 【Alarm】 and click Add to add an alarm.

| 🔶 Hil      | kCentral Professional Web Client |                |              |                             |                 |                |                   |
|------------|----------------------------------|----------------|--------------|-----------------------------|-----------------|----------------|-------------------|
| ល៍         | System-Monitored Event           | + Add 🛱 Delete | n Delete All | RX Delete All Invalid Items | 🛇 Enable All    | Disable All    | තී Alarm Settings |
| $\bigcirc$ | Generic Event                    | Add            |              |                             | Triggering From |                |                   |
|            | User-Defined Event               | Source         | All          |                             | Alarm Name      |                |                   |
|            | Alarm                            |                |              |                             |                 |                |                   |
|            |                                  | Alarm Name     |              | Source                      | Triggering Ev   | Alarm Priority | Status            |
| Eä         |                                  |                |              |                             |                 |                |                   |

b) Set the Source Type as **Person**, Triggering Event / Face Comparison Group as **Face Matched Event**, Source and other settings according to your actual needs. Click add to save the setting.

| <ul> <li>○</li> <li>○</li> </ul> | System-Monitored Event<br>Generic Event<br>User-Defined Event<br>Atem | Add Alarm         | <ul> <li>Alarm is used to notify security period</li> </ul> | ome   | of the particular situation which helps handle the situation prompth | ×.         | Als<br>Als<br>Als<br>Als<br>Als<br>Als<br>Als<br>Als<br>Als<br>Als | arm Definition<br>arm Properties<br>arm Recipients<br>iditional Settings |
|----------------------------------|-----------------------------------------------------------------------|-------------------|-------------------------------------------------------------|-------|----------------------------------------------------------------------|------------|--------------------------------------------------------------------|--------------------------------------------------------------------------|
| 阖                                |                                                                       | * Triggered by    | Source Type                                                 | -     | riggering Event / Face Comparison Group                              | Source     | 0                                                                  |                                                                          |
| R                                |                                                                       |                   | Door                                                        | Î     | V Face Matched Event                                                 | V Z DF9C   | ų                                                                  |                                                                          |
| ß                                |                                                                       |                   | Elevator                                                    |       | CEPC     Face Mismatched Event     Borec                             | 🥪 🌚 IPdome |                                                                    | - 1                                                                      |
| 큥                                |                                                                       |                   | Alarm Input                                                 | l     | Karely Appeared Person Event     Lorpc                               |            |                                                                    |                                                                          |
| R                                |                                                                       |                   | Person                                                      |       | Person Matched Event<br>Caril Number Matched Event                   |            |                                                                    |                                                                          |
| <u>ک</u>                         |                                                                       |                   | UVSS<br>Parking Lot                                         |       |                                                                      |            |                                                                    |                                                                          |
| A                                |                                                                       |                   | Encoding Device                                             |       |                                                                      |            |                                                                    |                                                                          |
| 0                                |                                                                       |                   | Access Control Device                                       | ~     |                                                                      |            |                                                                    |                                                                          |
| ٢                                |                                                                       | Description       | Enter the instructions for handling the                     | alarn | or enter remarks for the alarm.                                      |            |                                                                    |                                                                          |
| 28                               |                                                                       | Marin Proposition | Add Add and 0                                               | Conti | Cancel                                                               |            |                                                                    | ~                                                                        |

© Hangzhou Hikvision Digital Technology Co.,Ltd. All Rights Reserved.

No.555 Qianmo Road, Binjiang District, Hangzhou 310052, China • Tel: +86-571-8807-5998 • Fax: +1 909-595-0788 E-Mail: <u>support@hikvision.com</u> • <u>www.hikvision.com</u>

| Title:   | Person Arming Function Configuration Guide         | Version:        | v1.0 | Date: | 05/11/2020 |
|----------|----------------------------------------------------|-----------------|------|-------|------------|
| Product: | DS-2DFxxxxIXS(T2), DS-2DFxxxxIHS(T2) devices above | V5.5.40 version |      | Page: | 9 of 9     |

c) Log in to HikCentral Professional Control Client, enter [Alarm Center] - [Face Comparison] and left click on the camera to open the preview. When the person in the library are recognized, the comparison result will display on the right side and the alarm information on the bottom of the page.

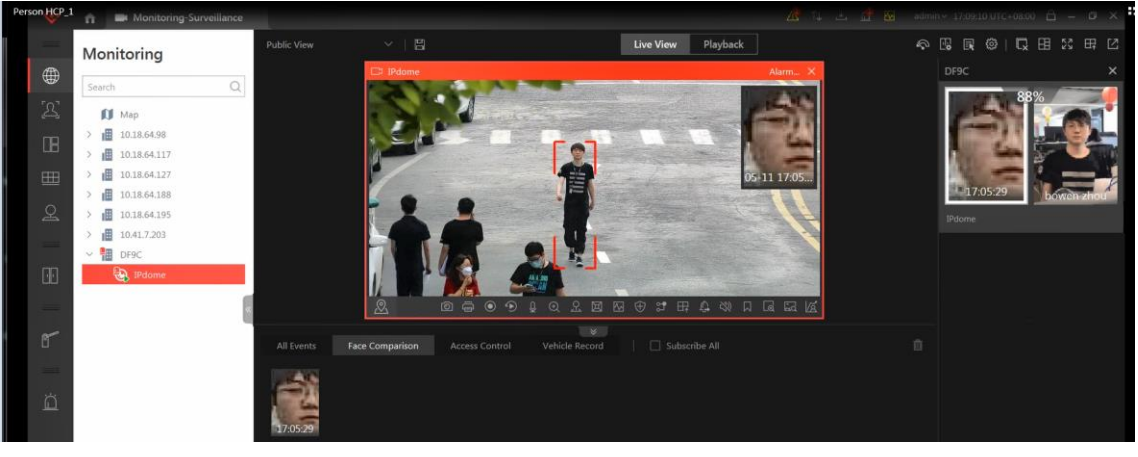

# First Choice for Security Professionals *HIKVISION* Technical Support